## BÖLÜM BAZINDA ANKET SONUÇLARI İZLEME YARDIM DOKÜMANI

1. Bölüm başkanı rolü ile Menüden "Anket Sonuçları" modülüne tıklanır.

| $\leftrightarrow$ $\rightarrow$ C $\sim$ ubys.trabzon.edu. | tr |                           |     |  |  |  |  |
|------------------------------------------------------------|----|---------------------------|-----|--|--|--|--|
| ≡                                                          |    |                           |     |  |  |  |  |
| anket                                                      | Q  |                           |     |  |  |  |  |
| ÖĞRENCİ SİSTEMİ                                            | <  |                           |     |  |  |  |  |
| Anketler                                                   |    | BMYO/Dış Ticaret Bölümü   | × * |  |  |  |  |
| ÖLÇME DEĞERLENDİRME                                        | <  |                           |     |  |  |  |  |
| - Anket Yönetimi                                           | <  | KIŞISEL                   |     |  |  |  |  |
| - Anket Sonuçları                                          |    | Mesajlar                  | 0   |  |  |  |  |
|                                                            |    | Anketler                  | 0   |  |  |  |  |
|                                                            |    | 🔒 Hsp.Ayar                |     |  |  |  |  |
|                                                            |    | Kullanıcı Portal Ayarları |     |  |  |  |  |
|                                                            |    |                           |     |  |  |  |  |
|                                                            |    | Hızlı Linkler             |     |  |  |  |  |
|                                                            |    | C Telefon Rehberi         |     |  |  |  |  |
|                                                            |    | ÜRYS Destek               |     |  |  |  |  |

2. Açılan Ekranda "Yayın Durumu= Tamamlanmış" seçilerek "Filtrele" butonuna tıklanır. Ekrana gelen listede, sonucunu görmek istediğiniz anketin işlemler sütununda bulunan "İşlemler/Anket Sonuçları" linki tıklanır.

| ✓                                                                               | × 📎 Anke                    | t                        | ×                           |                                   |                                  |                                       |                              |                   |                                       | - 0                                | >               |
|---------------------------------------------------------------------------------|-----------------------------|--------------------------|-----------------------------|-----------------------------------|----------------------------------|---------------------------------------|------------------------------|-------------------|---------------------------------------|------------------------------------|-----------------|
| $\leftrightarrow$ $\rightarrow$ O $\Xi$ ubys.trabzon.edu.tr/MES/Application     | Survey/Index                |                          |                             |                                   |                                  |                                       |                              |                   | \$                                    | Kimliğinizi doğrulayın             |                 |
| wend 📀                                                                          |                             |                          |                             |                                   |                                  |                                       |                              |                   |                                       | 0 🛱 0 🎟                            |                 |
| Yayın Başlama Tarihi Yayın Bi<br>Başlama Tarihi R 🗃 Bitiş Tar                   | iş Tarihi<br>hi             | ×                        | Yayın Durumu<br>Tamamlanmış |                                   | V<br>V                           | luk                                   | Gösterim<br>V Tümü           |                   | ۲                                     | ▼ Filtele                          |                 |
|                                                                                 |                             |                          |                             |                                   | ANKET LİSTESİ                    |                                       |                              |                   |                                       |                                    |                 |
| Sayfada 20 🗸 kayıt göster                                                       |                             |                          |                             |                                   |                                  |                                       |                              |                   |                                       | Ara:                               |                 |
| Başlık                                                                          | Yayına Başladığı 🔄<br>Tarih | Yayın Bitiş ⊥ı<br>Tarihi | Toplam Kişi 🛛 🕸<br>Sayısı   | Katılan Kişi 🛛 🕸 Bit<br>Sayısı Sa | iren Kişi 💷 Kablın<br>yısı Sayıs | nak İstemeyen Kişi ⊥⊺ Yayın<br>Durumu | 1 İstek Cevaplanma<br>Tarihi | Zorunlumu Açıkmı? | Kullanıcı Grubum Bu<br>Düzenleyebilir | Anketi II İşlemle                  | r <sup>11</sup> |
| Ders ve Dersin Öğretim Elemanı Değerlendirme Anketi (2024 - 2025<br>Güz Dönemi) | 14.01.2025                  | 14.02.2025               | 60596                       | 60596 605                         | 529 0                            | Tamamlanmış                           | 14.01.2025 15:06             |                   |                                       | İşlemi                             | н -             |
| Ders Değerlendirme Anketi (2023 - 2024 Bahar Dönemi)                            | 11.06.2024                  | 01.09.2024               | 51335                       | 51314 51                          | 02                               | Tamamlanmış                           | 13.06.2024 16:27             |                   |                                       | On izieme                          | _               |
| Öğretim Elemanı Değerlendirme Ankeli (2023 - 2024 Bahar Dönemi                  | 11.06.2024                  | 01.09.2024               | 51787                       | 51763 511                         | 181 0                            | Tamamlanmış                           | 13.06.2024 16:27             |                   |                                       | Anket Sonuçları Anket Katılım Link | -               |
| Ders Değerlendirme Anketi                                                       | 10.06.2024                  | 15.07.2024               | 829                         | 829 82                            | 7 0                              | Tamamlanmış                           | 11.06.2024 09:31             |                   |                                       | İşlemi                             | er -            |
| 4 kayıttan 1 - 4 arasındaki kayıtlar gösteriliyor                               |                             |                          |                             |                                   |                                  |                                       |                              |                   |                                       | Önceki 1 Sonr                      | Jki             |

3. Ekrana gelen bölümünüzde verilen derslerden biri ya da birkaçı seçilerek "Sonuçları Göster" butonuna tıklanarak anket sonucu listelenir.

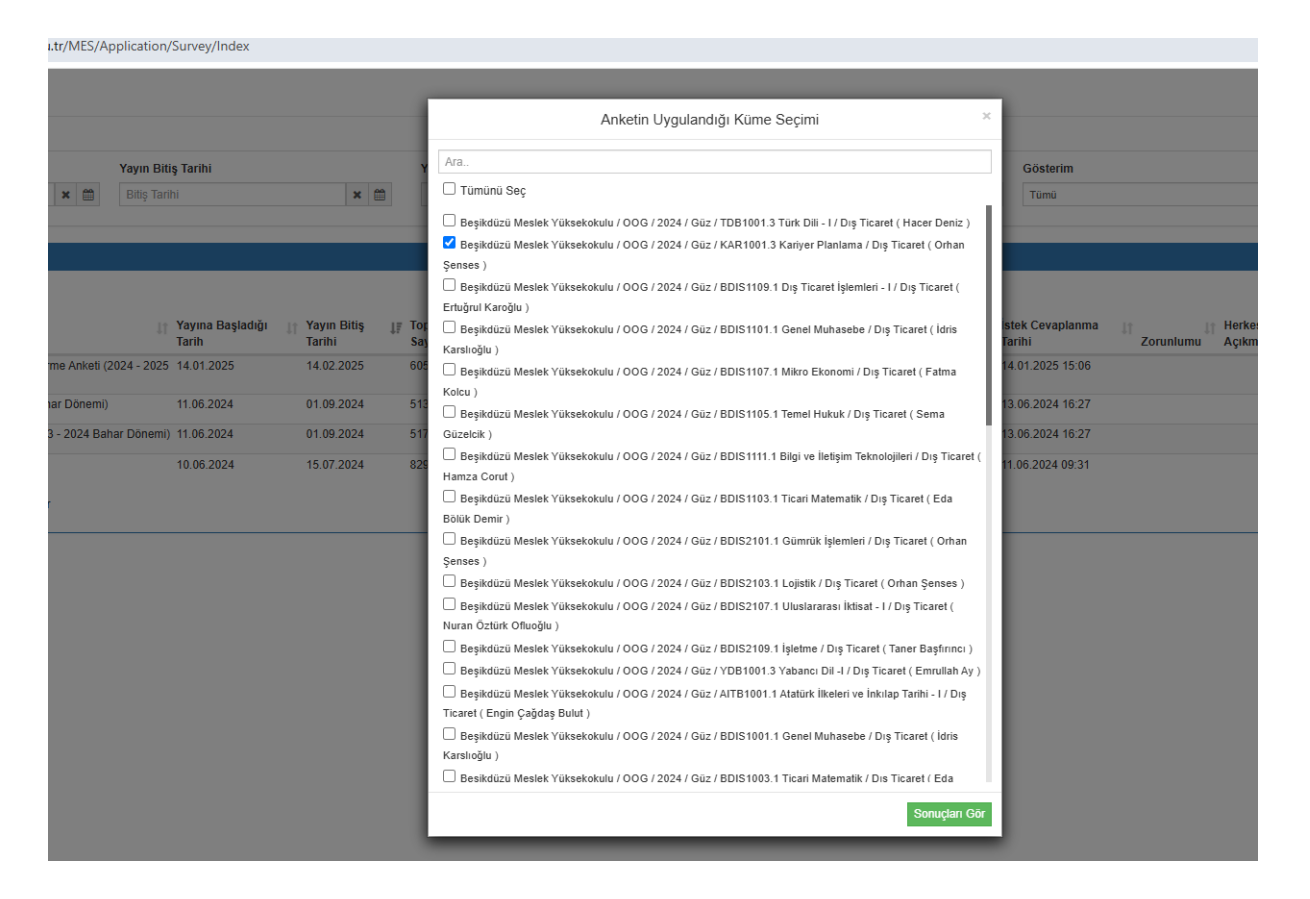